### Инструкция по подаче заявки на аккредитацию в информационной системой "е-Аккредитация"

- 1) Открыть государственный портал электронных услуг Кыргызской Республики по следующей сслыке: <u>https://portal.tunduk.kg/</u>
- 2) В разделе «Лицензии, сертификаты и аккредитация» выбрать соответствующую услугу.

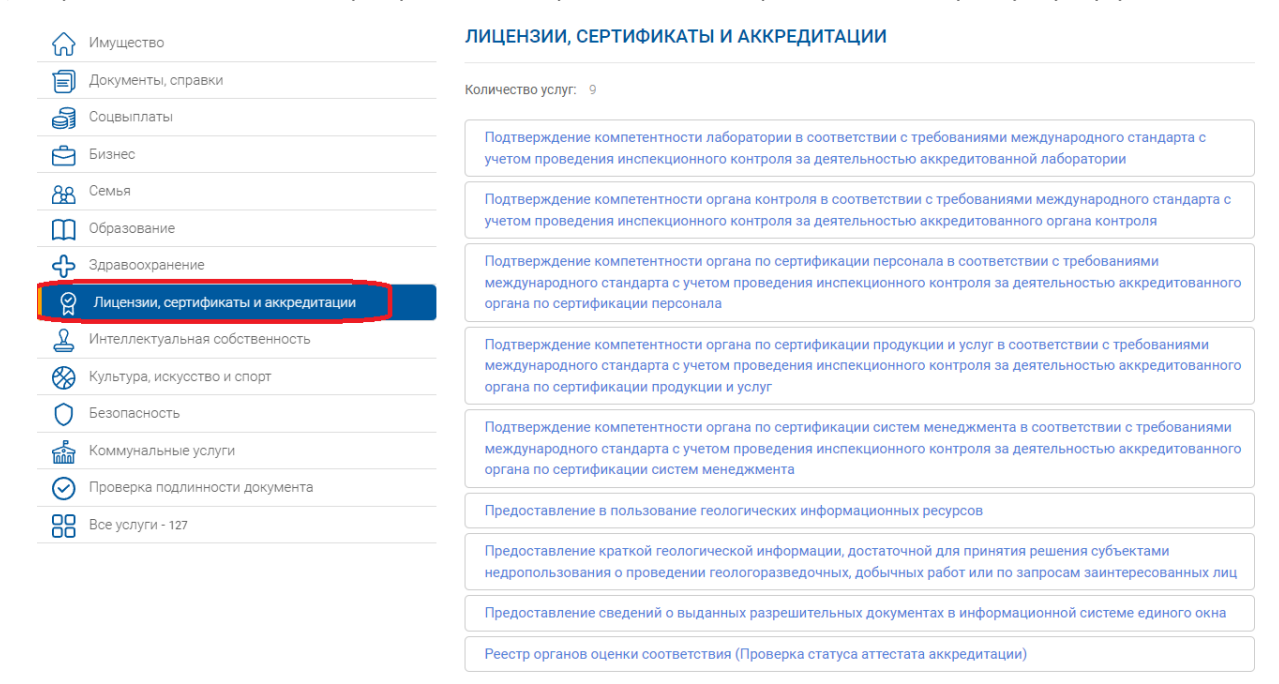

 Пройти авторизацию через портал «Тундук». С подробной информацией по процессу авторизации можно ознакомиться по следующей ссылке: <u>https://esia.tunduk.kg/Identity/User/Login/Help</u>

# Вход в Единую систему идентификации (ЕСИ)

| Электронная подпись                                                                                                    | ID-карта |
|----------------------------------------------------------------------------------------------------|----------|
| Персональный номер<br>[1234567890123<br>14-значный номер указывается на ID-карте гражданина<br>Кыргызской Республики             |          |
| Далее                                                                                                    |          |
| Нажав на кнопку «Далее», вы соглашаетесь, что прочитали и согласны с Пользовательским соглашением и Политикой конфиденциальности |          |

4) Нажать на кнопку «Доступные процессы»

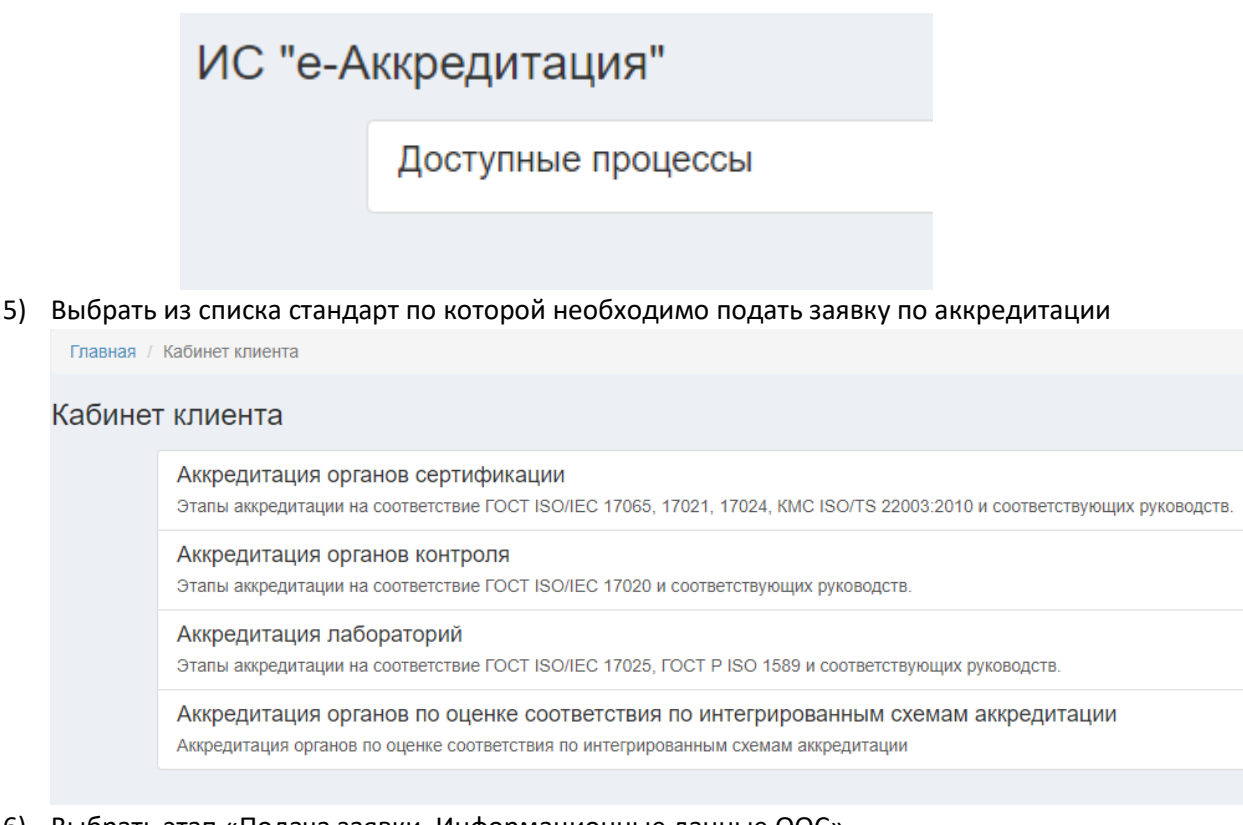

6) Выбрать этап «Подача заявки. Информационные данные ООС»

Главная / Кабинет клиента / Аккредитация органов сертификации

## Аккредитация органов сертификации

Этапы аккредитации на соответствие ГОСТ ISO/IEC 17065, 17021, 17024, КМС ISO/TS 22003:2010 и с

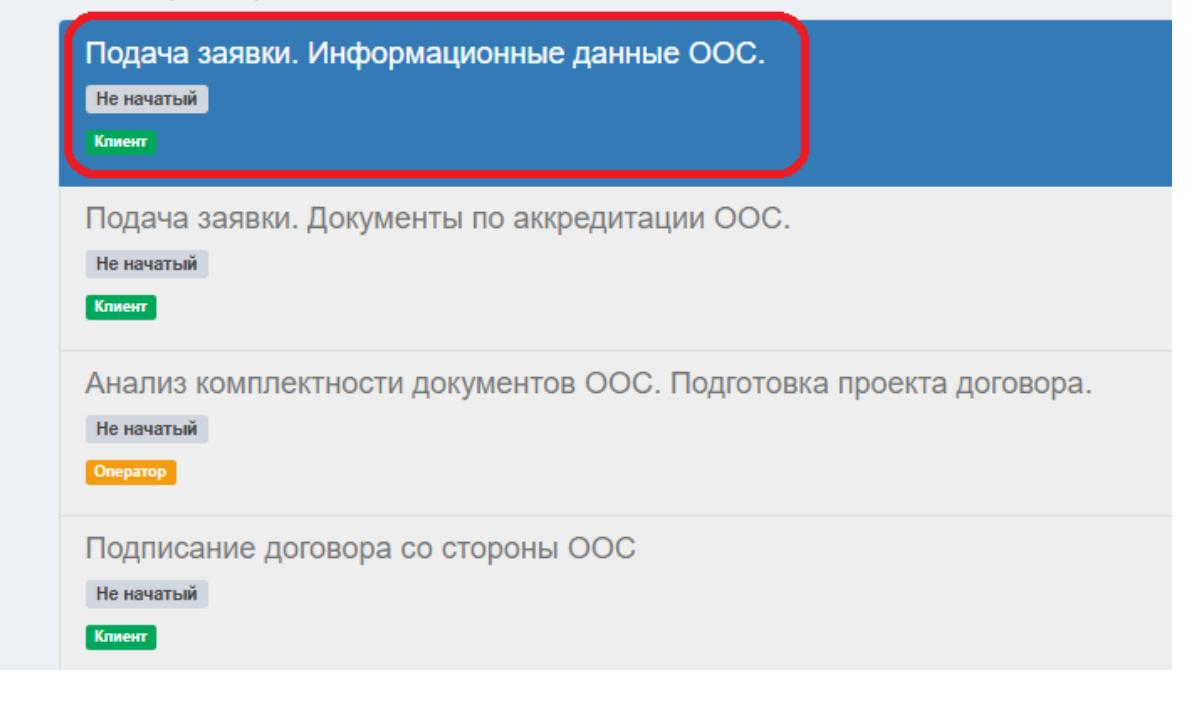

#### 7) Заполнить все необходимые поля

| Главная / Кабинет клиента / Аккредитация органов сертификации / Подача заявки. Информационные данные ООС.                                                                                          |
|----------------------------------------------------------------------------------------------------|
| Подача заявки. Информационные данные ООС.                                                                                                    |
| На данном этапе нужно предоставить материалы по аккредитации органами по оценке соответствия согласно докј<br>Ссылка на документ: http://www.kca.gov.kg/doc/dokumenti-sistemi-akkr/KCA-PA1-OOS.pdf |
| Полное наименование организации                                                                                                    |
|                                                                                                    |
| Пример: Общество с ограниченной ответственностью "Название"                                                                                                    |
| Полное наименование органа по оценке соответствия                                                                                                    |
|                                                                                                    |
| Пример: Орган по сертификации продукции и услуг ОсОО "Название"                                                                                                    |
| Сокращенное наименование организации                                                                                                    |
|                                                                                                    |
| Пример: ОсОО "Название"                                                                                                    |
| Сокращенное наименование органа по оценке соответствия                                                                                                    |
|                                                                                                    |
| 8) Нажать на кнопку «Отправить»                                                                                                    |

Наименование вида деятельности по сертификации

Можно выбрать несколько значений

Наименование продукции, которая внесена в область аккредитации

Можно выбрать несколько значений

ООС обязуется: выполнять процедуры аккредитации; непрерывно в перед КЦА; соответствовать критериям (требованиям) аккредитации КЦА

С правилами аккредитации ознакомлен/а

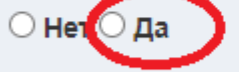

ООС обязуется: выполнять процедуры аккредитации; непрерывно выполі соответствовать критериям (требованиям) аккредитации; создавать услої

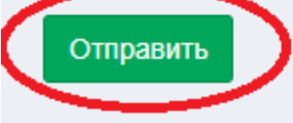

9) Открыть этап «Подача заявки. Документы по аккредитации ООС. Подготовка проекта договора».

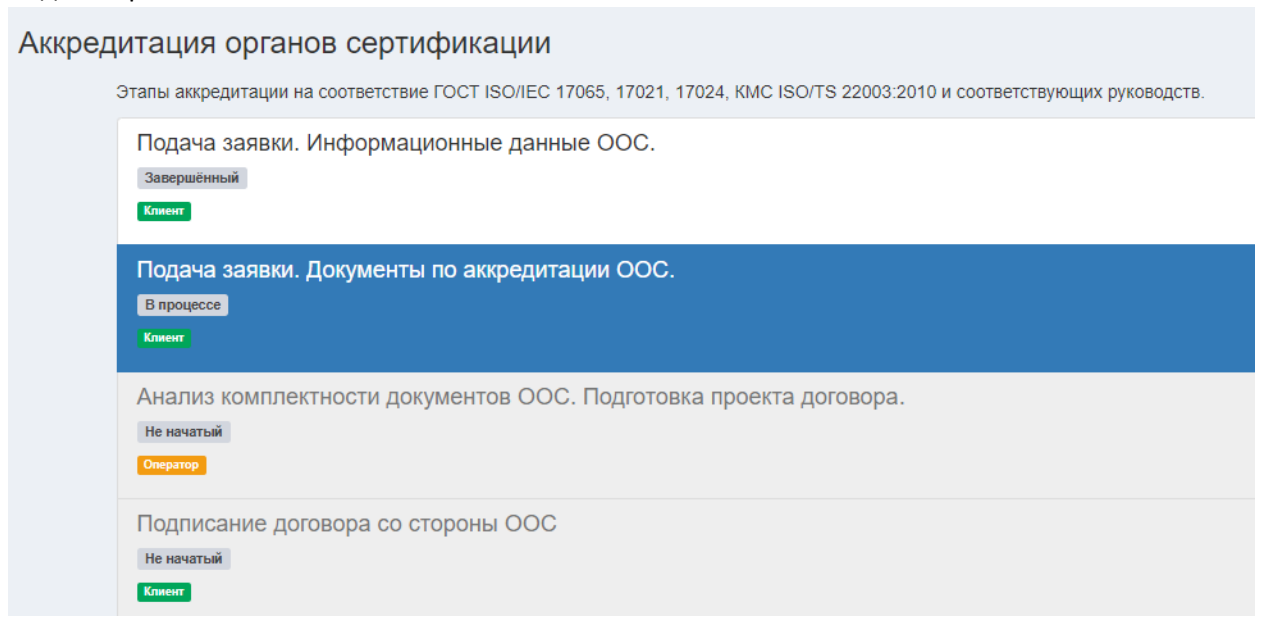

10) Прикрепить все необходимые документы. Затем нажать на кнопку «Отправить». Общий размер всех файлов не должен превышать 100 Мб.

Главная / Кабинет клиента / Аккредитация органов сертификации / Подача заявки. Документы по аккредитации ООС.

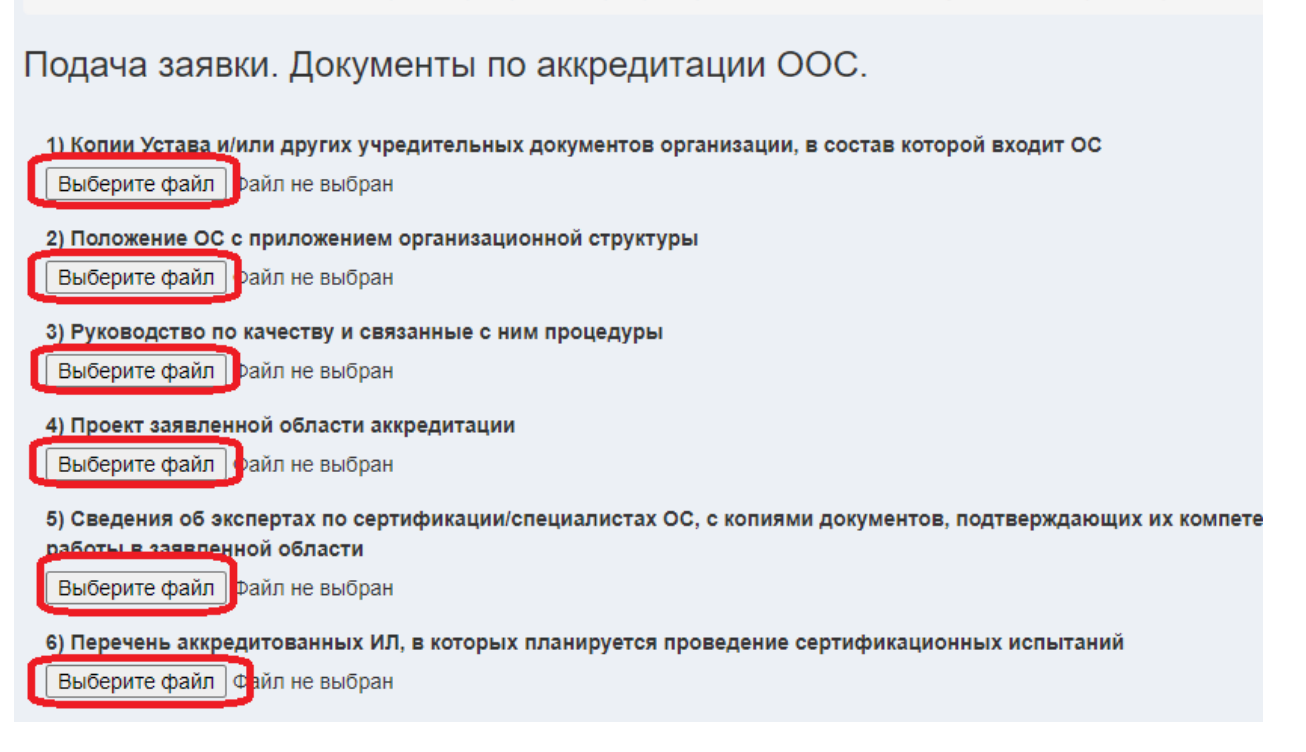

Заявка подана. Ждём дальнейших действий со стороны оператора.

В информационной системе «е-Аккредитация» процесс аккредитации разделен на этапы. На каждом этапе требуются действия со стороны клиента, оператора, экспертов. Например, этапы, где требуются действия со стороны клиента отмечены зеленной кнопкой «Клиент».

### Аккредитация органов сертификации

| Эт | апы аккредитации на соответствие ГОСТ ISO/IEC 17065, 17021, 17024, КМС ISO/TS 22003:2010 и соответствующих руководств. |
|----|----------------------------------------------------------------------------------------------------|
| (  | Подача заявки. Информационные данные ООС.<br>Завершённый<br>Клиент                                                     |
| C  | Подача заявки. Документы по аккредитации ООС.<br>В процессе<br>Клиент                                                  |
|    | Анализ комплектности документов ООС. Подготовка проекта договора.<br>Не начатый<br>Оператор                            |
|    | Подписание договора со стороны ООС<br>не начатый<br>Клиент                                                             |
|    | Подписание договора со стороны КЦА<br>не начатый<br>Оператор                                                           |

Также мы можем увидеть текущий статус каждого этапа. Это может быть завершенный этап, этап в процессе, либо не начатый. Пока не будет завершён текущий этап, мы не можем перейти на следующий этап. При нажатии на каждый этап, мы можем увидеть заполненные поля, прикреплённые документы и .т.д.

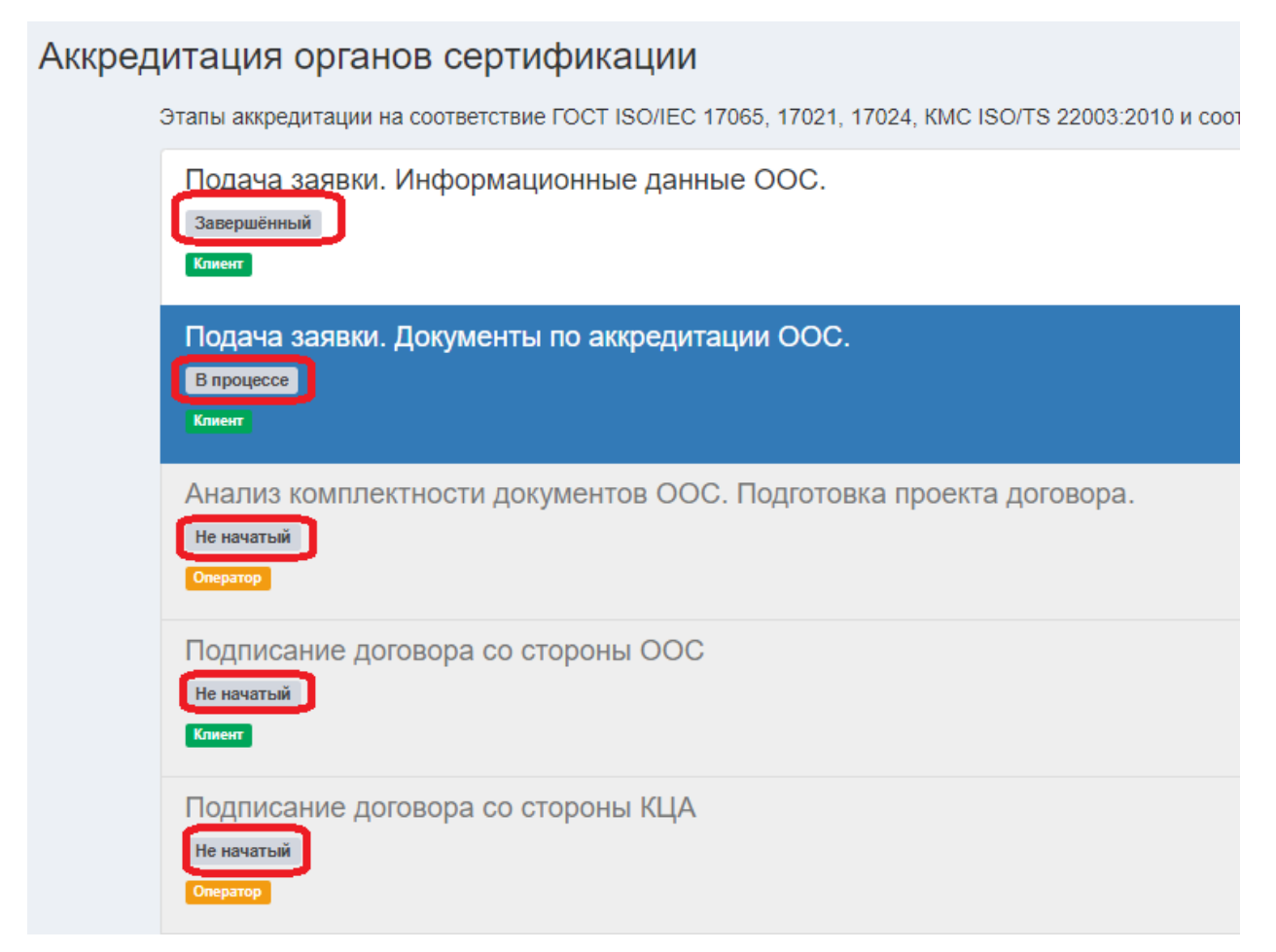